#### ▼下記URLをクリック https://ijuken.com/prod/group/workrule-kentei/first\_voucher\_order/

|                                        | 初めて受験ナケットの賄人をされる万                                                                  |                                                                                      |
|----------------------------------------|------------------------------------------------------------------------------------|--------------------------------------------------------------------------------------|
| 記の「個人                                  | 、情報の取り扱いについて」にご同意いたカ                                                               | <b>だいたうえでご登録ください。</b>                                                                |
| 個人情報の                                  | の取り扱いについて                                                                          | ◎アカウントをお持ちの方はログインへ                                                                   |
| このサイト<br>運営・提供<br>ンズに対し                | へのシステムは、一般社団法人日本ワークノ<br>共しているものです。個人情報の登録は、⁻<br>」て行うものとします。                        | レール検定協会が株式会社シー・ビー・ティ・ソリューションズに委託し、同社において<br>−般社団法人日本ワークルール検定協会および株式会社シー・ビー・ティ・ソリューショ |
| 【個人情朝<br>一般社団注<br>https://wor          | &保護方針】<br>去人日本ワークルール検定協会の「個人情報<br>rkrule-kentei.jp/privacy-policy/                 | 報保護方針」は以下をご確認ください。<br>                                                               |
|                                        |                                                                                    | 周大情報保護方針」は以下をご確認ください。                                                                |
| 朱式会社》<br>http://cbt-s                  | シー・ヒー・ティ・ソリユーションスの「1<br>s.com/company/privacy.html                                 |                                                                                      |
| 株式会社ミ<br>http://cbt-s<br>■事業者の<br>一般社団 | シー・ヒー・テイ・ソリューションスの 14<br>s.com/company/privacy.html<br>)氏名または名称<br>団法人日本ワークルール検定協会 |                                                                                      |

| マリッティノッソ | トロルノオーム |
|----------|---------|
|          |         |

| 受験チケット注文数入力       |                                                                                                    |                                                   |             |          |     |
|-------------------|----------------------------------------------------------------------------------------------------|---------------------------------------------------|-------------|----------|-----|
| 商品名               |                                                                                                    | 料金                                                | 最低注文数       | 注文数      |     |
| ワークルール検定 初級       |                                                                                                    | 2,900 円(税込)                                       | 0           | 5        | ~   |
| ワークルール検定 中級       |                                                                                                    | 4,900 円(税込)                                       | 0           | 5        | ~   |
| ワークルール検定 中級(講習付き) |                                                                                                    | 9,900 円(税込)                                       | 0           | 5        | ~   |
| 団体情報              |                                                                                                    |                                                   | 各種          |          | 、数を |
| 団体名               | <b>8</b> 類 日本労働組合総                                                                                    | 連合会                                               |             |          |     |
| 郵便番号              | ቇ须 〒 101 -                                                                                            | 0062 <b>Q 検索</b>                                  |             |          | × . |
| 都道府県              | ▶ 東京都                                                                                                 |                                                   |             | •        | × . |
| 市区町村              | 必須 千代田区神田駿                                                                                            | 河台                                                |             |          | × . |
| 番地                | <u>کھ</u> 3-2-11                                                                                      |                                                   |             |          | 1   |
| 建物名・部屋番号          | ## 連合会館6階                                                                                             |                                                   |             |          | ~   |
| メールアドレス           | ft章 jtuc-workrule@s                                                                                   | sv.rengo-net.or.jp                                |             |          | 1   |
| 電話番号              | <ul><li>(1) (1) (1) (1) (1) (1) (1) (1) (1) (1)</li></ul>                                             | 38<br>.力ください。                                     |             |          | *   |
| FAX               | <ul><li>(1) (1) (1) (1) (1) (1) (1) (1) (1) (1)</li></ul>                                             | 力ください。                                            |             |          |     |
| 団体担当者情報           |                                                                                                    |                                                   |             |          |     |
| 氏名                | ❷须 姓 金田                                                                                               | ✓ 名                                               | 由佳          | ~        |     |
| 氏名(カナ)            | 必須 セイ カナダ                                                                                             | ✓ >                                               | <b>イ</b> ユカ | ✓        |     |
| 担当者所属             | #意<br>運動企画局                                                                                           |                                                   |             |          | × . |
| 担当者役職             | 任意                                                                                                    |                                                   |             |          |     |
| 担当者メールアドレス        | ituc-workrule@                                                                                        | sv.rengo-net.or.jp                                |             |          | × . |
| 担当者メールアドレス(確認用)   | <ul><li>jtuc-workrule@</li><li>※確認のため、もう-</li></ul>                                                   | sv.rengo-net.or.jp<br>一度ご入力ください                   |             |          | *   |
| 担当者電話番号           | <ul> <li></li></ul>                                                                                   | 538<br>入力ください。                                    |             |          | *   |
| 団体アカウント情報 団体月     | IDとパスワ                                                                                                | ードを作成し <sup>.</sup>                               | てください。      | <b>)</b> |     |
| ログインID            | <ul> <li>Undou154052</li> <li>※半角英数記号2種混</li> <li>(英字は大文字小文号</li> <li>(記号は"#\$%&amp;()*+,-</li> </ul> | 1在8文字以上32文字以内<br>字区別しない)<br>-/:;<=>?@[\]^_`{ }~!) |             |          | *   |
| バスワード             | <ul> <li>※半角英数記号2種混<br/>(英字は大文字小文号<br/>(記号は"#\$%&amp;'()*+,-</li> </ul>                               | 在8文字以上32文字以内<br>字区別しない)<br>-/:;<=>?@[\]^_`{ }~!)  |             |          | *   |
|                   | <u>کھ</u>                                                                                             |                                                   |             |          | -   |

○団体アカウント情報を作成することにより、次回購入する際に、団体情報等の 入力が不要になります。

○IDとパスワードは分からなくなったときは、運動企画局までご連絡ください。 必要事項入力後、「管理画面へ」をクリックしてください。

| 🛕 下記の通り申込します。よろしい           | ヽですか?                              |             |     |  |  |  |
|-----------------------------|------------------------------------|-------------|-----|--|--|--|
| 7786-7-61-1-2-2-4-1-1-      |                                    |             |     |  |  |  |
| 受験テクット注义数人力                 | 約全                                 | 星低注立数       | 计文数 |  |  |  |
| 「Pinn-1」<br>ワークルール検定 初<br>級 | ** <b>亚</b><br>2,900 円(税込)         | ARLEAL X BA | 5   |  |  |  |
| ワークルール検定 中<br>級             | 4,900 円(税込)                        | 0           | 5   |  |  |  |
| ワークルール検定 中<br>級 (講習付き)      | 9,900 円(税込)                        | 0           | 5   |  |  |  |
| お支払い                        |                                    |             |     |  |  |  |
| 合計金額                        | i 88,500円                          |             |     |  |  |  |
| お支払い金額                      | i 88,500円                          |             |     |  |  |  |
| 団体情報                        |                                    |             |     |  |  |  |
| 団体名                         | 日本労働組合総連合会                         |             |     |  |  |  |
| 郵便番号                        | 101-0062                           |             |     |  |  |  |
| 都道府県                        | 東京都                                |             |     |  |  |  |
| 市区町村                        | 千代田区神田駿河台                          |             |     |  |  |  |
| 番地                          | 3-2-11                             |             |     |  |  |  |
| 建物名・部屋番号                    | 連合会館6階                             |             |     |  |  |  |
| メールアドレス                     | , jtuc-workrule@sv.rengo-net.or.jp |             |     |  |  |  |
| 電話番号                        | 0352950538                         |             |     |  |  |  |
| FAX                         | :                                  |             |     |  |  |  |
| 団体担当者情報                     |                                    |             |     |  |  |  |
| 氏名                          | 金田由佳                               |             |     |  |  |  |
| 氏名(カナ)                      | カナダ ユカ                             |             |     |  |  |  |
| 担当者所属                       | 運動企画局                              | 運動企画局       |     |  |  |  |
| 担当者役職                       | 1                                  |             |     |  |  |  |
| 担当者メールアドレス                  | jtuc-workrule@sv.rengo-net.or.jp   |             |     |  |  |  |
| 担当者電話番号                     | 0352950538                         |             |     |  |  |  |
| 団体アカウント情報                   |                                    |             |     |  |  |  |
| ログインに                       | Undou154052                        |             |     |  |  |  |
| パスワード                       | *****                              |             |     |  |  |  |
|                             |                                    |             |     |  |  |  |

入力した情報に間違いがないかを確認し、「登録する」をクリックしてくだ さい。

| 1                                                                                                    |                                                                                                    |
|----------------------------------------------------------------------------------------------------|----------------------------------------------------------------------------------------------------|
| ✔ 申込完了                                                                                                    |                                                                                                    |
| ご注文ありがとうございました。<br>ご登録いただいたメールアドレスあて<br>内容をご確認の上、メール内に記載の                                                                                                    | に料金のご請求に関するお知らせメールを送信しました。<br>指定口座へお振込み、よろしくお願いいたします。                                                                                                    |
| お申し込み内容                                                                                                    |                                                                                                    |
| 受験チケット申込番号                                                                                                    | ♥ WRK4711J                                                                                                    |
| ご請求金額                                                                                                    | 88,500円(税込)                                                                                                    |
|                                                                                                    | 【お振込先】<br>中央労働金庫 本店営業部                                                                                                    |
|                                                                                                    | 普通預金 107389<br>(一社)日本ワークルール検定協会 代表理事 道幸 哲也(ドウコウテツナリ)                                                                                                    |
| 振込券                                                                                                    | ※お振込をスムーズに確認できるよう、お振り込みを行って頂く際、口座名義人名(貫社名)の前<br>に、申込番号を入れてお振り込み処理をお願い致します。<br>「記入例: XXXX費社名」                                                                                                    |
|                                                                                                    | ※振込手数料につきましては、恐れ入りますが、貴団体ご負担をお願い申し上げます。                                                                                                    |
|                                                                                                    | 【お支払い期限】<br>3日以内にお振り込みをお願いいたします。                                                                                                    |
|                                                                                                    |                                                                                                    |
| 当システムから送信されるメールが、<br>まずは迷惑メールフォルダを確認して<br>また、cbt-s.comからのメールが受信                                                                                                    | 目動的に迷惑メールと判断されてしまつ場合かあります。<br>ください。<br>午可に設定されていない場合は、 <b>cbt-s.com</b> のドメインを受信可能に設定してください。                                                                                                    |
| 当システムから送信されるメールが、<br>まずは迷惑メールフォルダを確認して<br>また、cbt-s.comからのメールが受信 く ログイン画面へ                                                                                                    | 目動的に速源メールと判断されてしまう場合があります。<br>ください。<br>午可に設定されていない場合は、 <b>cbt-s.com</b> のドメインを受信可能に設定してください。                                                                                                    |
| 当システムから送信されるメールが、<br>まずは迷惑メールフォルダを確認して<br>また、cbt-s.comからのメールが受信 <b>ログイン画面へ シークイン画面へ</b>                                                                                                    | 目動的に速認メールと判断されてしまう場合があります。<br>ください。<br>件可に設定されていない場合は、 <b>cbt-s.com</b> のドメインを受信可能に設定してください。<br>Copyright © CBT-Solutions. All rights reserv                                                                                                    |
| 当システムから送信されるメールが、<br>まずは迷惑メールフォルダを確認して<br>また、cbt-s.comからのメールが受信 ✓ ログイン画面へ ② CETS Cháo (パウチャー)のご注文を<br>なく ( 」 りりクロック (アクチャー)のご注文を                                                                                                    | 目動的に述题メールと判断されてしまう場合があります。<br>ください。<br>Copyright © CBT-Solutions. All rights reserv<br>Copyright © CBT-Solutions. All rights reserv                                                                                                    |
| 当システムから送信されるメールが、<br>まずは迷惑メールフォルタを確認して<br>また、cbt-s.comからのメールが受信 ▲ ログイン画面へ ● CETS Action Control (1000) Action Control (1000) A | 目動的に速源メールと判断されてしまう場合があります。<br>ください。                                                                                                    |
| 当システムから送信されるメールが、<br>まずは迷惑メールフォルタを確認して<br>また、cbt-s.comからのメールが受信 ↓ 〇 ログイン画面へ ↓ ○ いっついて、「「「「」」 ↓ ○ いっついて、「「」」 ↓ ○ いっついて、「「」」 ↓ ○ いっついて、「「」」 ○ いっついい、「」 ○ いっついい、「」 ○ いっついい、「」 ○ いっついい、「」 ○ いっついい、「」 ○ いっついい、「」 ○ いっついい、「」 ○ いっついい、「」 ○ いっついい、「」 ○ いっついい、「」 ○ いっついい、「」 ○ いっついいい、「」 ○ いっついいいい ○ いっついいい ○ いっついい ○ いっついい ○ いっついい ○ いっついい ○ いっついい ○ いっついい ○ いっついい ○ いっついい ○ いっついい ○ いっついい ○ いっついい ○ いっついい ○ いっついい ○ いっつい ○ いっついい ○ いっつい ○ いっつい                                                                                                    | 目動的に速源メールと判断されてしまう場合があります。<br>ください。<br>Copyright © CBT-Solutions. All rights reserv<br>copyright © CBT-Solutions. All rights reserv<br>で請求申し上げます。<br>ットを発行確認する際に必要です。<br>をしておいてください。                                                                                                   |
| 当システムから送信されるメールが、<br>まずは迷惑メールフォルダを確認して<br>また、cbt-s.comからのメールが受信   く ログイン画面へ   全部について、下記の通り   注除チケット (パウチャー)のご注文を   注除チケット料金について、下記の通り   注WRK4711J   受験チケケ   そのですメモ    そのですメモ    ・アークルール検定 中級 (講習作   ・ワークルール検定 中級 4,900    ・ワークルール検定 初級 2,900                                                                                                    | 目動的に迷惑メールと判断されてしまう場合があります。<br><ださい。<br>作可に設定されていない場合は、ebt-s.comのドメインを受信可能に設定してください。<br>Copyright © CBT-Solutions. All rights reserv<br>さ請求申し上げます。<br>ットを発行確認する際に必要です。<br>をしておいてください。<br>たき) 9,900円 5 小計: 49,500円<br>円 5 小計: 24,500円<br>円 5 小計: 14,500円                                 |
| 当システムから送信されるメールが、<br>まずは迷惑メールフォルダを確認して<br>また、cbt-s.comからのメールが受信   ▲ (ログイン画面へ)   ④ (パウチャー)のご注文を   ● (パウチャー)のご注文を   ● (読また、下記の通り   ● (読また、下記の通り   ● (税込) 必ずメモ   ● (税込) 必ずメモ   ● (税込) 必ずメモ   ● (税込) 必ずメモ   ● (税込) 必ずメモ   ● (税込) 小すメモ   ● (税込) 小すメー   ● (税込) 小すメー   ● (税込) 小すメー   ● (税込) 小す   ● (税込) 小す   ● (税込)                                                                                                    | Implicit (1) (1) (1) (1) (1) (1) (1) (1) (1) (1)                                                                                                    |
| 当システムから送信されるメールが、<br>まずは迷惑メールフォルタを確認して<br>また、cbt-s.comからのメールが受信   ▲ ( ログイン画面へ   ▲ ( ログイン画面へ   ▲ ( パウチャー)のご注文を   ▲ ( 小グ・ケット料金について、下記の通り   ※ ( いウチャー)のご注文を   ● ( 小グ・ケット料金について、下記の通り   ● ( 小グ・ケット料金について、下記の通り   ● ( 小グ・レール検定 中級 ( 講習作   ・ ワークルール検定 中級 ( 講習作   ・ ワークルール検定 中級 ( 講習作   ・ ワークルール検定 中級 ( 講習作   ・ ワークルール検定 可級 2,900   ● ( 小グ・ス・89)   ▲ ( 小グ・ス・89)   ▲ ( 小グ・アークルール検定 ( 小教)   ● ( 小グ・マークルール検定)   ● ( 小グ・マークルール検定)   ● ( 小グ・マークルール ( 小グ・マークルール検定)   ● ( 小グ・マークルール検定)   ● ( 小グ・マークルークルークルークルークルークルークルークルークルークルークルークルークルー                                                                                                    | 目勤的に迷惑メールと判断されてしまう場合かあります。<br><ださい。<br>作可に設定されていない場合は、cbt-s.comのドメインを受信可能に設定してください。<br>Copyright © CBT-Solutions. All rights reserv<br>ないただき誠にありがとうございます。<br>ご請求申し上げます。<br>ットを発行確認する際に必要です。<br>をしておいてください。<br>する、をしておいてください。<br>する、か計: 24,500 円<br>円 5 小計: 14,500 円<br>道幸 哲也(ドウコウテツナリ) |

申し込みが完了すると検定料の振り込み先等が書かれた画面が表示されます。 また登録したメールアドレスにメールが届きますので、ご確認ください。

4

受験チケット申し込み後、連合本部で申込内容を確認し、受験チケットを発行いたします。

連合本部で受験チケット発行後、下記のメールが届きます。メールが届きま したら、メールに記載のURLをクリックして、受験チケット番号等をご確認 ください。

日本労働組合総連合会 金田 由佳 様

ご注文の受験チケット(バウチャー)について、発行が完了いたしました。 管理画面でご確認をお願いいたします。

管理画面 URL:

https://ijuken.com/prod/group/workrule-kentei/

-----

■本メールに心当たりがない方へ

-----

本メールは、入力されたメールアドレス宛に自動送信しております。

入力ミスなどの理由によりメールが誤って届く可能性があります。

お心当たりがない場合は、お手数ですが「間違いメール」である旨をご記入の上、

本メールにご返信くださいますようお願いいたします。

受験チケットの発行には2~3日かかる場合もございます。また休日をはさ む場合、4~5日かかる場合もございます。1週間以上経っても発行されな い場合は、運動企画局までご連絡ください。

| G Group Page   | ≡                |                 |                 |                      |                                   |                              |                           | 🕩 ログアウト                |
|----------------|------------------|-----------------|-----------------|----------------------|-----------------------------------|------------------------------|---------------------------|------------------------|
| 骨 トップページ       | 受験チケット           | ト管理 〉 受験チケ      | ット発行一調          | <sup>覧</sup><br>受験チク | 「ット申込完了                           | 「画面もしくに                      | は受験チケッ                    | ト申込                    |
| ④ 受験チケット管理     |                  |                 |                 | 完了メー                 | -ル(4ページ                           | 参照)に記載                       | の「申込番号                    | 弓」を                    |
| 、四陸て左頭と中に、路行一覧 | ■ 検索条件           |                 |                 | 入力して                 | てください。                            |                              |                           |                        |
|                |                  | 受験チケット申込番号      |                 |                      |                                   |                              |                           |                        |
| ・受験チケット甲込明細一覧  | L.               | 受験チケット番号        |                 |                      |                                   |                              |                           |                        |
| ・受験チケット発行一覧    |                  | ステータス           |                 | 牛动                   |                                   |                              |                           |                        |
|                | -                |                 |                 |                      |                                   | -                            |                           |                        |
|                | <b>A</b>         | 则用可能申込期間終了日     |                 |                      |                                   |                              |                           |                        |
|                | *                | 則用可能試験期間終了日     |                 | ₩                    |                                   | <b></b>                      |                           |                        |
|                | ▲ あいまい検索         |                 |                 |                      |                                   |                              | Q 検索                      |                        |
|                | 全件 チュ            | ⊑ックしたデータ 🛃 CS   | <b>Vダウンロ</b> ード | ] (                  | <ul><li>「受験チケ<br/>者に送付し</li></ul> | rット番号」<br>してください             | を受検<br>い。この               |                        |
|                |                  |                 |                 |                      | データはC                             | SVファイル <sup>.</sup>          | でもダウ                      |                        |
|                | 1 詳細表示           |                 |                 |                      | ンロード可                             | 「能です。                        |                           |                        |
|                | 全 15 件中 [ 1 - 15 | Previous 1 Ne   | ext             |                      | $\overline{}$                     |                              | 表示件数 200 -                |                        |
|                | □ 场作 中能          | 同体名             |                 | 高齢ギケット番号             | 利用可能用注册用                          | 利用可能試驗期間                     | 电闪 番剧 一番/计委号              |                        |
| 「状態」から         |                  | GACHZTFS29:日本労働 | 組合総連合会          | WRAFULXDWVXB8Y4      | 2023/09/01 ~ 2024/08/31           | 2023/09/01 ~ 2024/08/31      |                           | •                      |
| 受験チケット         |                  | GACHZTFS29:日本労働 | 湘合総連合会          | WRAFBDP4D4QTQKD      | 2023/09/01 ~ 2024/08/31           | 2023/09/01 ~ 2024/08/31      |                           |                        |
| の使用状況が         | □ 🚺 🛤            | GACHZTFS29:日本労働 | 湘合総連合会          | WRAYYSHAVSJCA4G      | 2023/09/01 ~ 2024/08/31           | 2023/09/01 ~ 2024/08/31      |                           |                        |
| 確認できます         | 0 🚺 🛤            | GACHZTFS29:日本労働 | 湘合総連合会          | WRAA334YUD5FKJ8      | 2023/09/01 ~ 2024/08/31           | 2023/09/01 ~ 2024/08/31      |                           |                        |
|                | 0 🚺 🗷            | GACHZTFS29:日本労働 | 湘合総連合会          | WRAUU96FS289QZ5      | 2023/09/01 ~ 2024/08/31           | 2023/09/01 ~ 2024/08/31      |                           |                        |
|                | 0 🚺 🗷            | GACHZTFS29:日本労働 | 湘合総連合会          | WRBFW25SRE63ZWZ      | 2023/09/01 ~ 2024/08/31           | 2023/09/01 ~ 2024/08/31      |                           |                        |
|                | 0 🚺 🛤            | GACHZTFS29:日本労働 | 湘合総連合会          | WRBPDSWLBP34DT6      | 2023/09/01 ~ 2024/08/31           | 2023/09/01 ~ 2024/08/31      |                           |                        |
|                |                  | GACHZTFS29:日本労働 | <i>湘合総連合会</i>   | WRB36C9TB9ZHLG9      | 2023/09/01 ~ 2024/08/31           | 2023/09/01 ~ 2024/08/31      |                           |                        |
|                |                  | GACHZTFS29:日本労働 | 湘合総連合会          | WRBCCETSHB3NDHK      | 2023/09/01 ~ 2024/08/31           | 2023/09/01 ~ 2024/08/31      |                           |                        |
|                |                  | GACHZTFS29:日本労働 | /組合総連合会         | WRBHMYYULXAX8TD      | 2023/09/01 ~ 2024/08/31           | 2023/09/01 ~ 2024/08/31      |                           |                        |
|                |                  | GACHZIFS29:日本穷働 | 加合総連合会          | WRCBVCR9EV9QNLK      | $2023/09/01 \sim 2024/08/31$      | $2023/09/01 \sim 2024/08/31$ |                           |                        |
|                |                  | GACHZIFS29:日本方個 | 加合総連合云          | WRCVMA99E8V5ZGV      | 2023/09/01 ~ 2024/08/31           | $2023/09/01 \sim 2024/08/31$ |                           |                        |
|                |                  | GACHZTFS29:日本労働 | 相合総連合会          | WRC7AUNGUL JL R20    | 2023/09/01 ~ 2024/08/31           | 2023/09/01 ~ 2024/08/31      |                           |                        |
|                |                  | GACHZTFS29:日本労働 | MACHINECZ       | WRC2CJX8CJH4FRH      | $2023/09/01 \sim 2024/08/31$      | $2023/09/01 \sim 2024/08/31$ |                           |                        |
|                | 操作状態             | 団体名             |                 | 受験チケット番号             | 利用可能申込期間                          | 利用可能試験期間                     | 申込種別 受付番号                 |                        |
|                | 全 15 件中 [ 1 - 15 | ] Previous 1 Ne | ext             |                      |                                   |                              |                           |                        |
|                |                  |                 |                 |                      |                                   |                              |                           |                        |
|                | 1 詳細表示           |                 |                 |                      |                                   |                              |                           |                        |
|                |                  |                 |                 |                      |                                   |                              |                           |                        |
|                |                  |                 |                 |                      |                                   |                              | Copyright © CBT-Solutions | s. All rights reserved |

メールに記載のURLをクリックし、最初に決めたIDとパスワードを入力すると「受験チケット管理画面」が開きます。

右タブの「受験チケット管理」>「<u>受験チケット発行一覧</u>」から受験チケットの 発行状況が確認できます。

検索条件の「受験チケット申込番号」(受験チケット申込完了メールや受験チ ケット申込完了画面に記載されています。4ページ参照)を入力すると受験チ ケットの発行一覧が表示されます。<u>この画面で表示される「受験チケット番号」</u> を受検者一人ひとりに共有してください。受験チケット情報は、CSVファイルで もダウンロード可能です。<u>誰にどの番号を付与したか記録を取ってください。</u>こ の画面で受験チケットの使用状況も確認できます。

# 2回目以降

| G Group Page                                                            |                                                                 | ・ログアウト           |
|-------------------------------------------------------------------------|-----------------------------------------------------------------|------------------|
| 骨 トップページ                                                                | 受験チケット管理 > 受験チケット申込・発行一覧                                        |                  |
| <ul> <li>         ・受験チケット管理         ・受験チケット申込・発行一覧         ・</li> </ul> | ▲ 2回目以降、「受験チケット管理画面」より受験チケットの申し込みが可能です。「新規登録」より受験チケットを発行してくださし、 | 2                |
| ・受験チケット申込明細一覧<br>・受験チケット発行一覧                                            | ●、●                                                             |                  |
|                                                                         | 受験チケット申込番号        発行ステータス     振込待ち       確認中     発行完了           |                  |
|                                                                         | 発行依頼日     ●     ●       発行日     ●     ●                         |                  |
|                                                                         | 団体コード<br>団体名                                                    |                  |
|                                                                         | イあいまい検索     Q 検索                                                |                  |
|                                                                         | Copyright © CBT-Solutions. All                                  | rights reserved. |

2回目以降、「受験チケット管理画面」>「受験チケット申込・発行一覧」より 受験チケットの新規申し込みが可能です。「新規登録」より申し込みをしてくだ さい。